## Содержание

| 3 Обновление GUI |  | 3 |
|------------------|--|---|
|------------------|--|---|

## 3 Обновление GUI

Для перехода в раздел нажмите пункт меню Администратор, затем нажмите пункт меню Обновление GUI.

В данном разделе Вы можете:

- Проверить наличие обновления DPIUI2.
- Ознакомиться с предыдущими версиями DPIUI2.
- Просмотреть лог последнего обновления.
- Просмотреть лог последней проверки обновления.